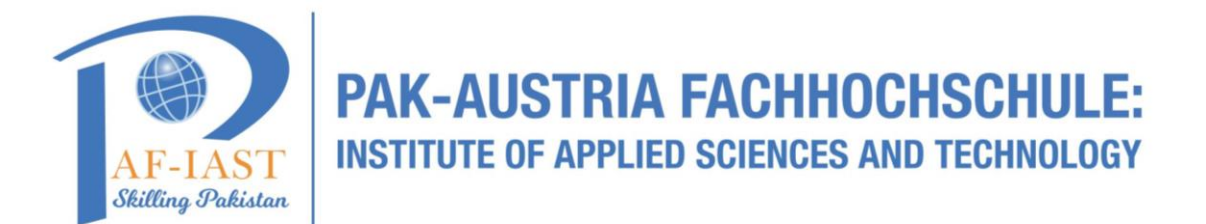

## How to book a room through Outlook Desktop Application

Step1: Go to search bar and write "Outlook" and then double click on Outlook App.

Note: (Outlook App must be installed in system in prior to Step 1)

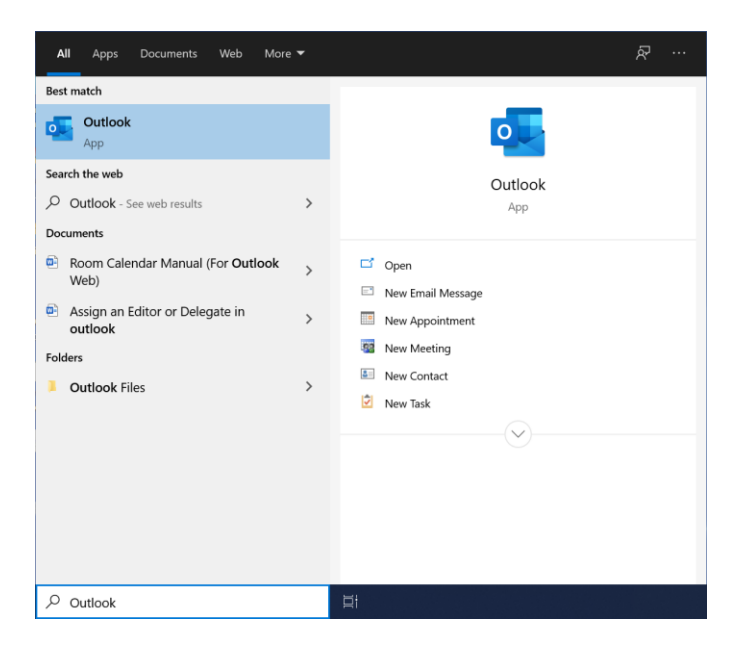

Step2: In Outlook, under Home tab, click on "New Items" and then "Appointment"

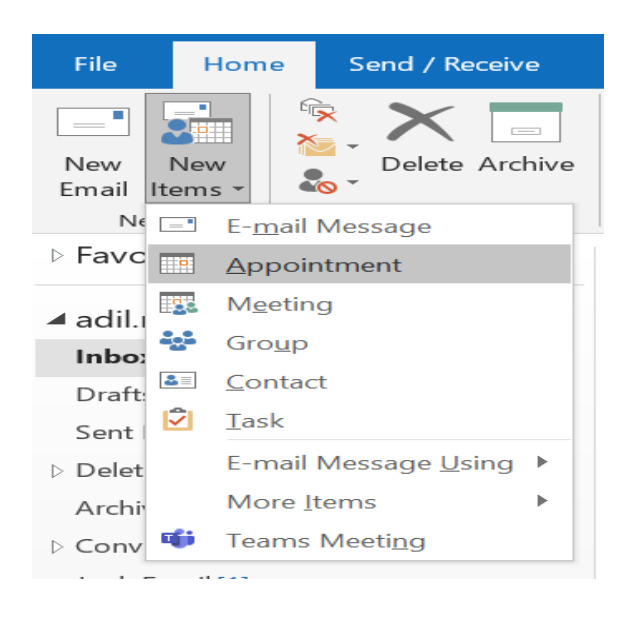

Step3: Under Appointment tab click on "Scheduling Assistant"

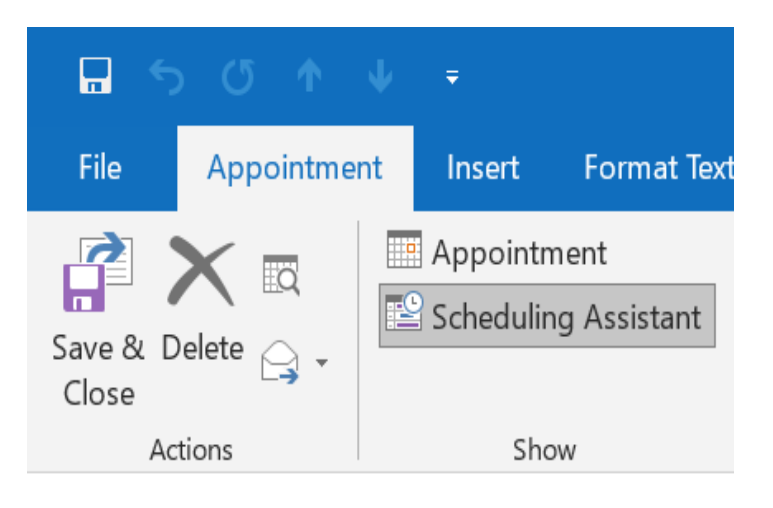

Step4: In Search Bar, write "PAF", you can find all PAF-IAST rooms

| earch: Name only More colum     | ins | Address Book     |                       |                  | -          |        |
|---------------------------------|-----|------------------|-----------------------|------------------|------------|--------|
| AF                              | Go  | Offline Global A | ddress List - adil.ra | asheed@paf-i≀ ∨  | Advanced   | d Find |
| Vame                            | Tit | tle              | Business Phone        | Location         | Department | Ema    |
| PAF-IAST IT Support Team        |     |                  |                       |                  |            | su /   |
| A PAF-IAST NOC                  |     |                  |                       |                  |            | no     |
| PAF-IAST-BoardRoom-A2-111       |     |                  |                       | Ground Floor,    |            | A2·    |
| PAF-IAST-BoardRoom-B1-207       |     |                  |                       | Second Floor,    |            | B1∙    |
| PAF-IAST-BoardRoom-B2-206       |     |                  |                       | First Floor, Aca |            | B2∙    |
| PAF-IAST-ConfRoom-M-203         |     |                  |                       | Room#M203,Fi     |            | Со     |
| PAF-IAST-SmartAuditorium-A1-207 |     |                  |                       | First Floor ,Aca |            | Sm     |
| PAF-IAST-SmartAuditorium-A1-307 |     |                  |                       | Second Floor,    |            | Sm     |
| PAF-IAST-SmartAuditorium-A2-201 |     |                  |                       | First Floor ,Aca |            | Sm     |
| PAF-IAST-SmartAuditorium-A2-301 |     |                  |                       | Second Floor,    |            | Sm     |
| PAF-IAST-SmartAuditorium-B1-211 |     |                  |                       | First Floor, Aca |            | Sm     |
| PAF-IAST-SmartAuditorium-B1-308 |     |                  |                       | Second Floor,    |            | Sm     |
| PAF-IAST-SmartAuditorium-B2-211 |     |                  |                       | First Floor, Aca |            | Sm     |
| PAF-IAST-SmartAuditorium-B2-308 |     |                  |                       | Second Floor,    |            | Sm 🗸   |
| (                               |     |                  |                       |                  |            | >      |
| Calendar                        |     |                  |                       |                  |            |        |

**Step5:** Double click on your desired room and then click ok button.

| AF                              | Go Offline Global A | ddress List - adil.r | asheed@paf-ia ~  | Advanced   | d Fin |
|---------------------------------|---------------------|----------------------|------------------|------------|-------|
| Name                            | Title               | Business Phone       | Location         | Department | Em    |
| PAF-IAST-BoardRoom-B1-207       |                     |                      | Second Floor,    |            | B1·   |
| PAF-IAST-BoardRoom-B2-206       |                     |                      | First Floor, Aca |            | B2·   |
| PAF-IAST-ConfRoom-M-203         |                     |                      | Room#M203,Fi     |            | Co    |
| PAF-IAST-SmartAuditorium-A1-207 |                     |                      | First Floor ,Aca |            | Sm    |
| PAF-IAST-SmartAuditorium-A1-307 |                     |                      | Second Floor,    |            | Sm    |
| PAF-IAST-SmartAuditorium-A2-201 |                     |                      | First Floor ,Aca |            | Sm    |
| PAF-IAST-SmartAuditorium-A2-301 |                     |                      | Second Floor,    |            | Sm    |
| PAF-IAST-SmartAuditorium-B1-211 |                     |                      | First Floor, Aca |            | Sm    |
| PAF-IAST-SmartAuditorium-B1-308 |                     |                      | Second Floor,    |            | Sm    |
| PAF-IAST-SmartAuditorium-B2-211 |                     |                      | First Floor, Aca |            | Sm    |
| PAF-IAST-SmartAuditorium-B2-308 |                     |                      | Second Floor,    |            | Sm    |
| PAGES                           |                     |                      |                  |            | pag   |
| 🌡 Paghunda                      | Zool-MSc(16FA)7     |                      | Women Univer     | Zoology    | Pag   |
| & PAGHUNDA                      | 13PWCSE1060 B.sc    |                      | University of E  | Computer S | Pag   |
| <                               |                     |                      |                  |            | >     |

Step6: Now the Room successfully added in your Calendar list

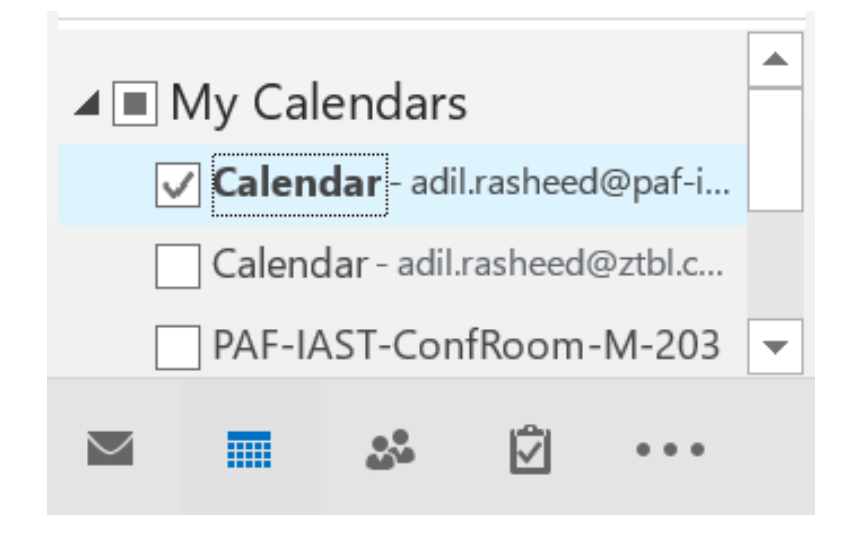

**Step6:** Double Click on the Room Calendar, you will have the room calendar shown as below.

| PAF-IAST-ConfRoom-M-203 × |     |     |     |     |     |                  |  |  |  |
|---------------------------|-----|-----|-----|-----|-----|------------------|--|--|--|
| SUN                       | MON | TUE | WED | THU | FRI | SAT              |  |  |  |
| 24                        | 25  | 26  | 27  | 28  | 29  | 30               |  |  |  |
|                           |     |     |     |     |     |                  |  |  |  |
| Previous Appointment      |     |     |     |     |     | Next Appointment |  |  |  |
|                           |     |     |     |     |     |                  |  |  |  |

Step7: For New Appointment, Right click under date and click on "New Meeting Request".

| PAF-IAST-ConfRoom-M-203 × |     |     |                                                |                                                                                                    |                                                |     |     |  |  |
|---------------------------|-----|-----|------------------------------------------------|----------------------------------------------------------------------------------------------------|------------------------------------------------|-----|-----|--|--|
| SUN                       | MON | TUE |                                                | WED                                                                                                    | THU                                            | FRI | SAT |  |  |
| 24                        | 25  | 26  |                                                | 27                                                                                                    | 28                                             | 29  | 30  |  |  |
| Previous Appointment      |     |     | <u>N</u> ee<br>Nee<br>Nee<br>Nee<br>T <u>o</u> | Appointmo<br>w All Day Eve<br>w Meeting R<br>w Recurring I<br>w Recurring I<br>w Re <u>c</u> urring I<br>day<br>to Date | ent<br>eguest<br>Appointme<br>Event<br>Meeting | ent |     |  |  |

**Step8:** Schedule your meeting and send to participants.

| File                  | Meeting                | Insert                         | Format Tex | t R    | eview He                | elp Q T          | ell me what y        | vou want†       | to do          |                       |
|-----------------------|------------------------|--------------------------------|------------|--------|-------------------------|------------------|----------------------|-----------------|----------------|-----------------------|
| $\boldsymbol{\times}$ |                        | Q Calendar                     |            | •      |                         | <b>L</b> ii      | ×                    |                 | ₿.             | Ę                     |
| Delete                | Copy to My<br>Calendar | 🕞 Forward                      | , Appoir   | ntment | Scheduling<br>Assistant | Teams<br>Meeting | Cancel<br>Invitation | Address<br>Book | Check<br>Names | Response<br>Options * |
|                       | Actions                |                                |            | Show   | N                       | Teams Meeting    | g                    | Attend          | dees           |                       |
| i You I               | To<br>Subject          | s meeting invitat              | ion yet.   |        |                         |                  |                      |                 |                |                       |
|                       | Start time<br>End time | Tue 26/01/202<br>Tue 26/01/202 | 1          |        | 12:00 am<br>12:30 am    | ▼ AI             | l day event          |                 |                |                       |

**Note:** Once you schedule the meeting to a specific room, the concern delegator can accept or reject your meeting. Also you will have the error if there is conflict in time.